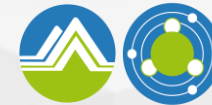

環境部化學物質管理署 Chemicals Administration Ministry of Environment

# 自然人憑證帳號申請

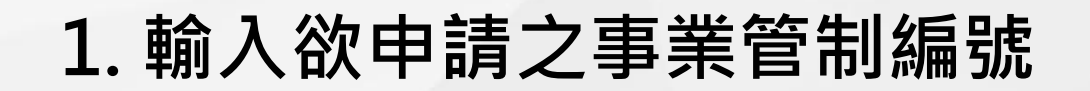

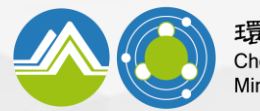

環境部化學物質管理署 Chemicals Administration Ministry of Environment

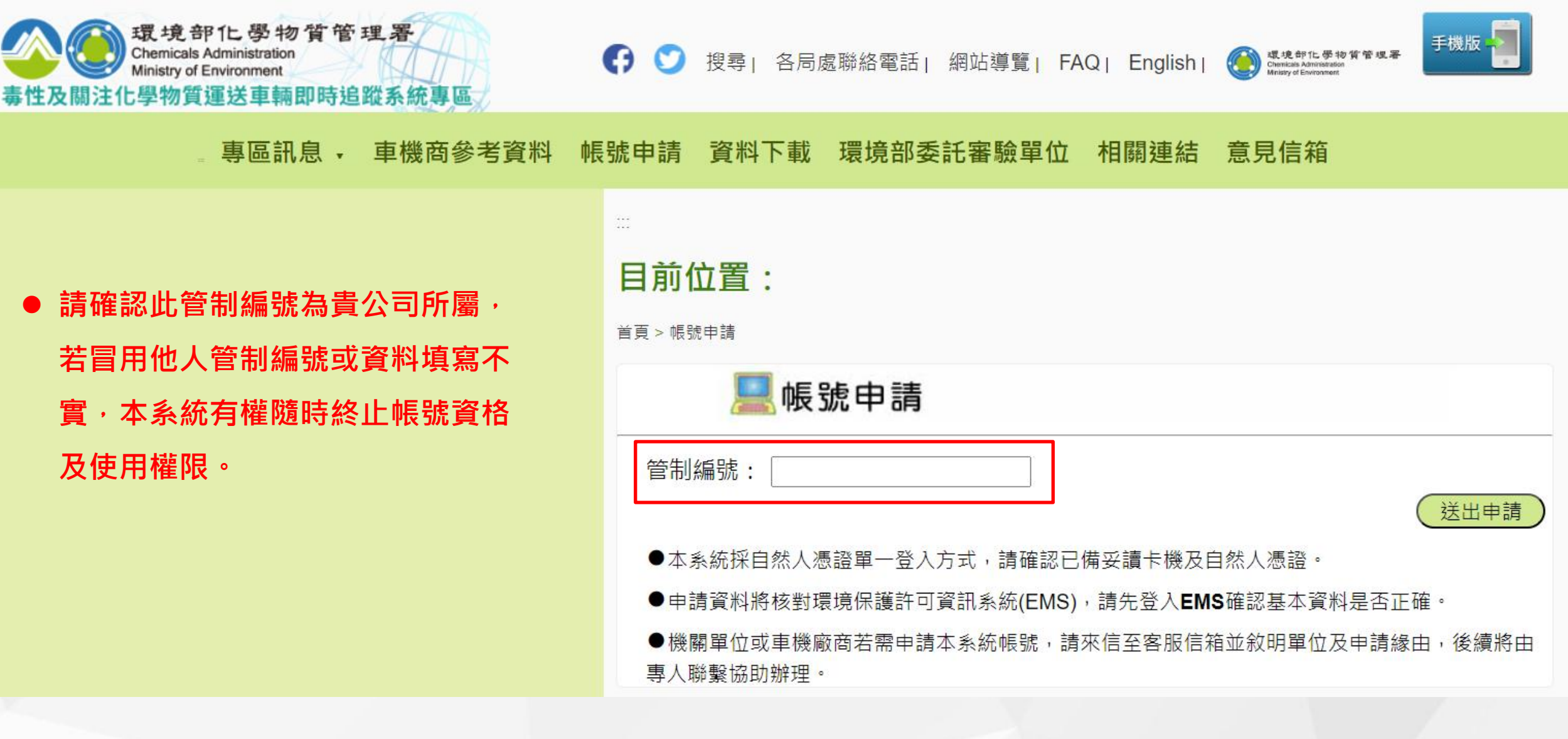

#### 2. 輸入事業單位基本資料

環境部化學物質管理署 Chemicals Administration Ministry of Environment

#### 帳號申請(1/2):基本資料填寫

| 管制編號: A0000006      |     |
|---------------------|-----|
| 公司名稱: 請輸入完整名稱       |     |
| 公司/營業登記負責人姓名:       |     |
| 事業地址:               |     |
| 事業電子郵件信箱: 此為認證信寄發信箱 |     |
| 郵寄地址: 郵遞區號6碼        |     |
| 聯絡人:                |     |
| 聯絡人電子信箱:            |     |
|                     | 下一步 |
|                     |     |

- 比對EMS登載資料, 完全一致才算通過
- 認證信寄發對象為事業
   電子郵件信箱(同EMS),
   敬請注意

- 帳號申請之資料欄位皆須填寫,且為避免影響您所屬權利,請務必確認輸入資料與實際情形相符。
- 基本資料將核對環境保護許可資訊系統(EMS),請確認輸入內容與EMS基本資料表C相同。
- 若車機商或管理端具帳號申請需求,請來信本系統述明單位及申請原因,後續將由專人協助辦理。

#### 3. 綁定使用者自然人憑證

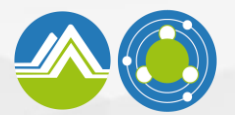

● 比對EMS登載資料,完全一致才算通過

#### 帳號申請(2/2):自然人憑證綁定

| 選擇讀卡機及卡片<br>✓ 重新偵測卡片<br>如選取身份別為需使用憑證,且已安裝元件,系統未讀取到卡片請按「重新偵測卡片」<br>憑證卡片密碼<br>取得憑證資訊<br>取得憑證資訊 |                                      |                     | ● 認證信寄發對象為 <mark>事業電子郵件信箱</mark><br>(同EMS)・敬請注意                                                                                              |                                                                                                    |  |
|----------------------------------------------------------------------------------------------|--------------------------------------|---------------------|----------------------------------------------------------------------------------------------------|----------------------------------------------------------------------------------------------------|--|
| 帳號 ID<br>名稱<br>自然人憑證姓名<br>連絡電話<br>Email<br>卡號<br>GPKI                                        | ···································· | 輸入密碼後點選「取<br>得憑證資訊」 | <ul> <li>輸入錯誤累計達3次導致憑證鎖卡結</li> <li>請至內政部憑證管理中心網站並依結</li> <li>重新設定新的PIN碼,若有任何問題</li> <li>撥打至相關單位詢問,自然人憑證。</li> <li>中心0800-080-117。</li> </ul> | 者,<br>「「」<br>者<br>「<br>で<br>し<br>て<br>し<br>て<br>し<br>て<br>し<br>て<br>し<br>ろ<br>の<br>の<br>し<br>ろ<br>の<br>し<br>の<br>し<br>の<br>し<br>の<br>の<br>し<br>の<br>の<br>の<br>の<br>の |  |

● 尚未安裝客戶端程式、無法正常使用者,請(重新)安裝跨平台網頁元件 (https://moica.nat.gov.tw/rac\_plugin.html)。

- ●相同管制編號須設定多組登入憑證者,請登入系統後自行新增即可。
- 相同自然人憑證僅限對應乙組管制編號,意即無法重複設置於多組管制編號,敬請注意。

## 4. 綁定完成送出申請

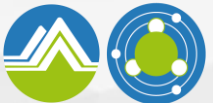

環境部化學物質管理署 Chemicals Administration Ministry of Environment

# 帳號申請(2/2):自然人憑證綁定

\*您已完成帳號申請作業,目前帳號狀態為審核中\*

審核完成後會**寄發認證信至事業電子郵件信箱信箱**,再請於收到信件後點選連結開通帳號權限,感謝。

- 出現此畫面代表已完成申請,系統將<mark>比對環境保護許可資訊系統(EMS)</mark>資料進行審核。
- 審核完成後,系統會自動寄信至EMS所登載之事業電子郵件信箱,信件內容將說明是否通過。
- 審核工作需一定作業時間,敬請耐心等候,並請注意將本系統來信歸至<mark>垃圾信件匣</mark>。
- 若<mark>逾當日仍未收到信件</mark>,請洽本系統客服專線,將由專人提供協助。

#### 5. 審核通過點選連結開通權限

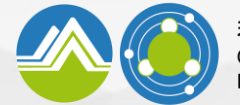

環境部化學物質管理署 Chemicals Administration Ministry of Environment

#### 毒性及關注化學物質運送車輛即時追蹤系統專區-帳號申請認證

毒關化物車輛GPS客服 <toxicgps@moenv.gov.tw>

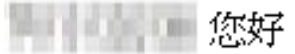

毒性及關注化學物質運送車輛即時追蹤系統專區通知,請點選下列連結開通帳號權限; 若貴公司未於本系統提送帳號申請需求,請忽略此信件,感謝。

http://192.168.1.34:8009/gpszone/AccountActivate.aspx?key=q%2Flf6Ogrjw9Yow%3D%3D

敬祝順心 毒關化物車輛 GPS 客服

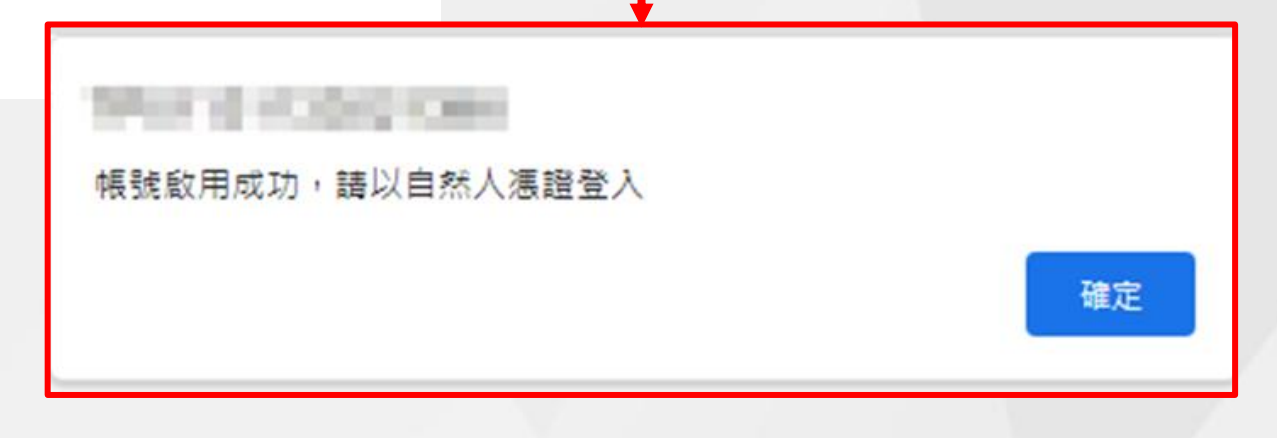

## 6. 審核未通過點選連結確認資料情形

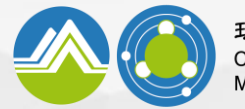

環境部化學物質管理署 Chemicals Administration Ministry of Environment

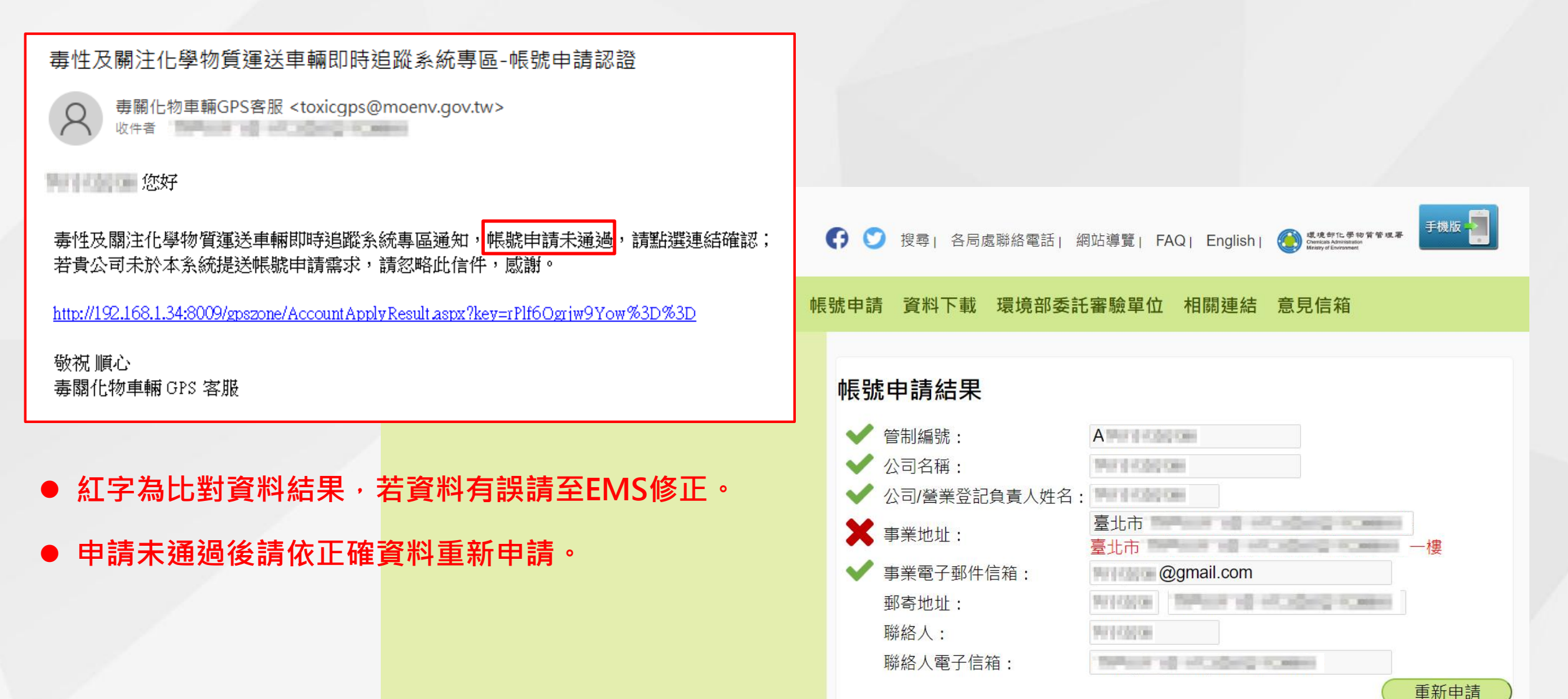

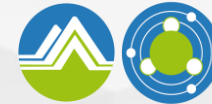

環境部化學物質管理署 Chemicals Administration Ministry of Environment

# 自然人憑證帳號綁定

## 1. 登入系統點選「設定自然人憑證」

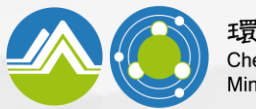

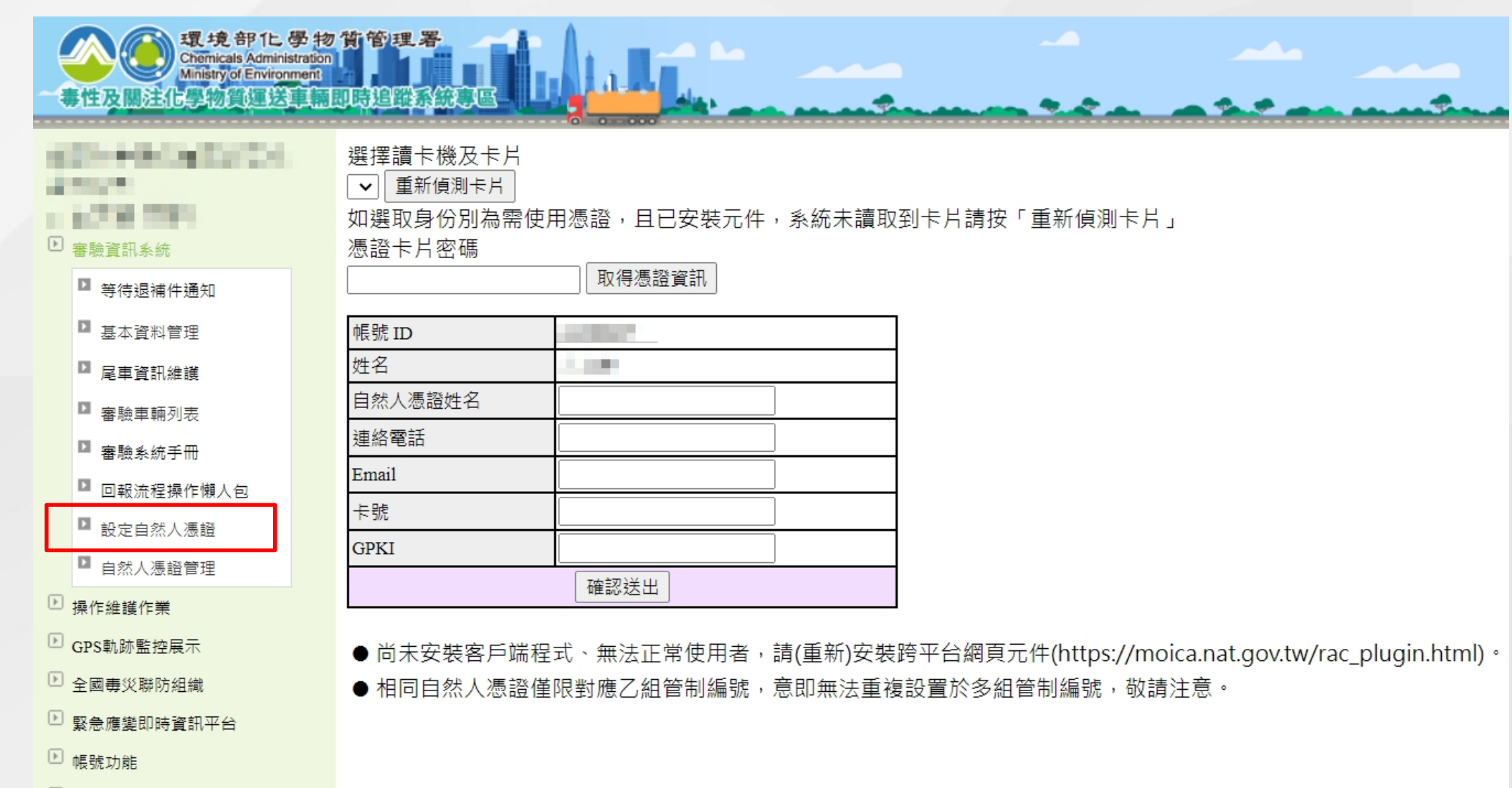

- ▶ APP下載與功能管理
- ▶ 登出

#### 2. 綁定使用者自然人憑證

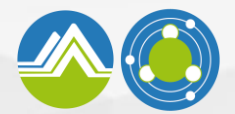

● 比對EMS登載資料,完全一致才算通過

#### 帳號申請(2/2):自然人憑證綁定

| 選擇讀卡機及卡片<br>✓ 重新偵測卡片<br>如選取身份別為需使用憑證,且已安裝元件,系統未講<br>憑證卡片密碼<br>取得憑證資訊<br>輸入密碼                     | ● 認證信寄發對象為 <mark>事業電子郵件信箱</mark><br>(同EMS)・敬請注意 |                                                                                                    |
|--------------------------------------------------------------------------------------------------|-------------------------------------------------|----------------------------------------------------------------------------------------------------|
| 帳號 ID         名稱         自然人憑證姓名         連絡電話         Email         卡號         GPKI         確認送出 | 輸入密碼後點選「取<br>得憑證資訊」                             | <ul> <li>輸入錯誤累計達3次導致憑證鎖卡者,<br/>請至內政部憑證管理中心網站並依指示<br/>重新設定新的PIN碼,若有任何問題請<br/>撥打至相關單位詢問,自然人憑證管理<br/>中心0800-080-117。</li> </ul> |

● 尚未安裝客戶端程式、無法正常使用者,請(重新)安裝跨平台網頁元件 (https://moica.nat.gov.tw/rac\_plugin.html)。

- ●相同管制編號須設定多組登入憑證者,請登入系統後自行新增即可。
- 相同自然人憑證僅限對應乙組管制編號,意即無法重複設置於多組管制編號,敬請注意。

# 3. 使用者自然人憑證管理功能

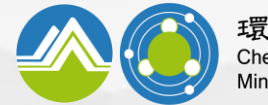

環境部化學物質管理署 Chemicals Administration Ministry of Environment

| 環境部1と学れ<br>Chemicals Administratio<br>Ministry of Environment<br>毒性及關注化學物質運送車輛 | 勿貨管理署<br><sup>30</sup> |      |                    |                        |                                             | 各局處連絡電話 前往GPS專區 |
|--------------------------------------------------------------------------------|------------------------|------|--------------------|------------------------|---------------------------------------------|-----------------|
| <ul> <li>審驗資訊系統</li> <li>算待很補件預知</li> </ul>                                    | 自然人憑證管理                |      |                    | ●請定期確認使用者憑證,以維護帳號登入安全性 |                                             |                 |
| <ul><li>基本資料管理</li><li>足車資訊維護</li></ul>                                        | #                      | 姓名   | 連絡電話               | Email                  | 卡號                                          | 功能              |
| <ul> <li>□ 審驗車輛列表</li> <li>□ 審驗系統手冊</li> <li>□ 回報法程場に備人句</li> </ul>            | 1                      | 5.08 | 10000000           | paganta                | 1919-10-10302-081<br>1919-10-10302-084      | 刪除              |
| <ul> <li>□ 設定自然人馮韜</li> <li>□ 自然人馮證管理</li> </ul>                               | 3                      | 58   | 1000005            | (regimente             | 1919-01030-040                              | 刪除              |
| <ul> <li>操作維護作業</li> <li>GPS軌跡監控展示</li> <li>全國專災聯防組織</li> </ul>                | 4                      | 08   | TREASES.           | partition to           | 749 8 K082 OK                               | 刪除              |
| <ul> <li>▶ 緊急應變即時資訊平台</li> <li>▶ 帳號功能</li> <li>▶ APP下載與功能管理</li> </ul>         | 6                      | 08   | Contraction of the | (angleses in           | 1917-010-0021081                            | 刪除              |
| ▶ 登出                                                                           | 7 8                    | 00   | 10000000           | (m)(conte              | 1947 (F100) (100)<br>1947 (F10) (100) (100) | 刪除              |
|                                                                                | 9                      | 0.0  | internet also      | (million in            | 1011010302081                               | 刪除              |
|                                                                                | 10                     | 05   | internet disc      | 12                     | 1017 (F10042082                             | 刪除              |

11